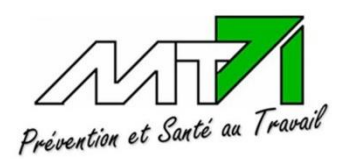

<u>TÉLÉCONSULTATION :</u> Guide du salarié suivi

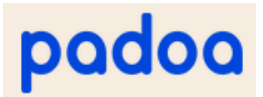

## 1. Se connecter à son espace salarié personnel :

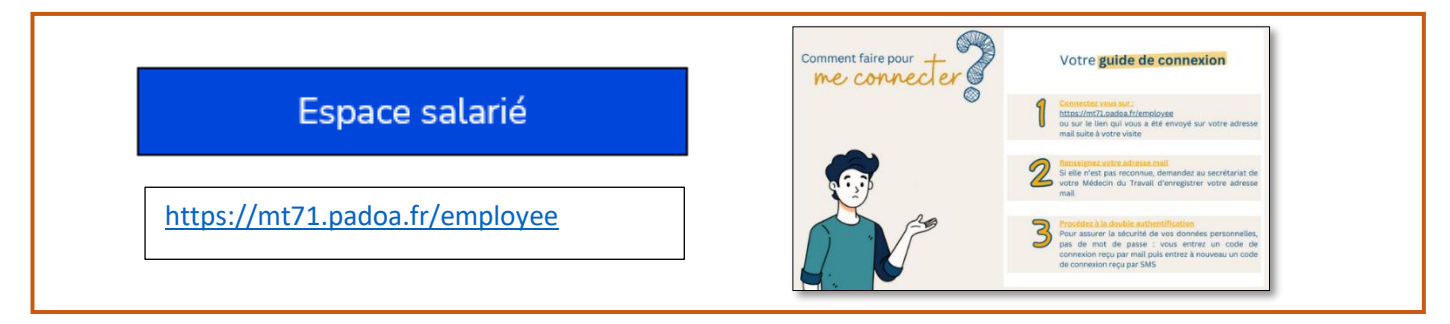

## 2. S'identifier (double authentification) :

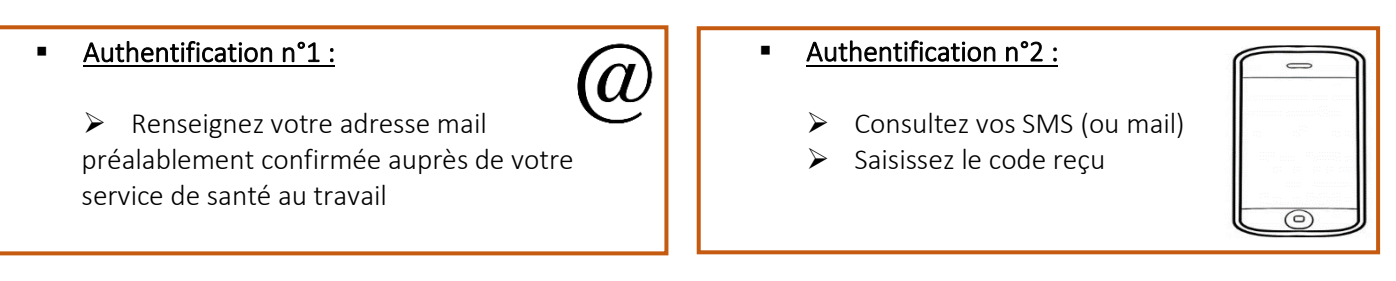

Pour confirmer vos coordonnées, contacter le secrétariat du médecin du travail

## 3. Rejoindre la salle virtuelle :

| Accueil | _ | Rejoindre la salle de consultation |
|---------|---|------------------------------------|
|         |   | $\sim$                             |

## 4. Tester son matériel en 4 étapes :

| Étape 1/4 Vérification de la caméra      | pr-visic souhaite     |
|------------------------------------------|-----------------------|
| Étape 2/4 Vérification du microphone     | Utiliser votre micro  |
| Étape 3/4 Vérification des haut-parleurs | Utiliser votre camera |
| Étape 4/4 Vérification de la connexion   | Autonser              |

#### 5. Pendant la téléconsultation :

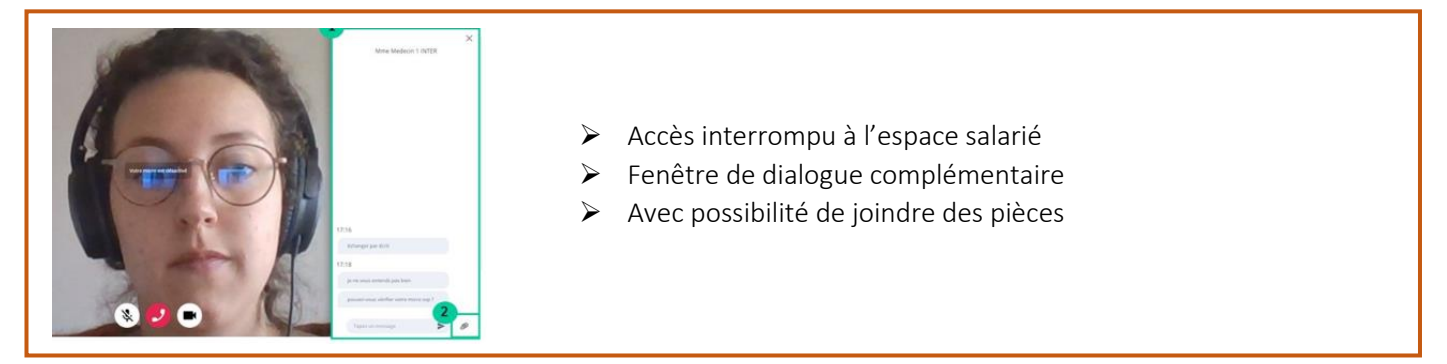

# 6. Fin de la téléconsultation

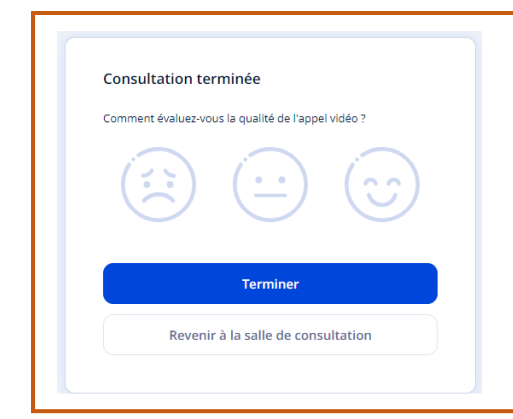

## > Evaluation de l'appel vidéo :

Cette évaluation ne concerne que la qualité technique de l'appel : son, image, absence de coupure, ...

MT71 n'aura pas le retour de cette évaluation

## 7. Documents de fin de visite :

L'attestation ou avis, signé électroniquement ainsi que les courriers et recommandations de prévention éventuels seront déposés sur l'espace personnel une fois la visite archivée.